# PROCESSUS DES DEMANDES DE DÉROGATIONS

## derogations.ch

## 1. Création du compte de l'entreprise ou connexion

| Sur le formulaire de connexion, cliquez sur le bouton :          | Inscrire mon entreprise |     |         |    |   |
|------------------------------------------------------------------|-------------------------|-----|---------|----|---|
| 🖻 🕫 🗇 Connexion - Dérogatior × 🕂 🗸                               |                         |     | -       |    | × |
| ← → Ů ⋒ A https://derogations.ch/Account/Login                   | Q                       | ☆ ☆ | 0~      | ß  |   |
| Dérogations                                                      |                         | Seo | onnecte | er |   |
| Connexion                                                        |                         |     |         |    |   |
| Vous n'avez pas de compte d'entreprise ? Inscrire mon entreprise |                         |     |         |    |   |
| Nom d'utilisateur                                                |                         |     |         |    |   |
| Mot de passe                                                     |                         |     |         |    |   |
| □ Rester connecté ?                                              |                         |     |         |    |   |
| Connexion                                                        |                         |     |         |    |   |
| Nom d'utilisateur ou mot de passe oublié ?                       |                         |     |         |    |   |
|                                                                  |                         |     |         |    |   |
| © 2018 - derogations.ch - Contacts                               |                         |     |         |    |   |

- L'inscription de l'entreprise se fait en plusieurs étapes (indication de la convention, de ٠ la branche, d'un contact au sein de la société, coordonnées complètes de l'entreprise et acceptation des conditions générales).
- Si l'entreprise a déjà un compte, il suffit qu'elle entre ses identifiants pour se connecter.

Lors de la connexion, un code SMS est envoyé pour la vérification de l'identité.

## 2. <u>Création d'une demande de dérogation</u>

Après l'identification, la liste des demandes de dérogation s'affiche. Cette liste est évidemment vide lors de la première connexion.

| Dérogations Créer une demande Compte de l'entreprise 🔒 | Jean.Dupont (Modifier) 🛛 🖨 |
|--------------------------------------------------------|----------------------------|
| Liste des demandes de dérogation                       |                            |
|                                                        | Demandes archivées         |
| Aucune demande de dérogation.                          |                            |
| © 2018 - derogations.ch - Contacts                     |                            |

Pour créer une demande de dérogation, il faut cliquer sur le menu : créer une demande de dérogation, il faut cliquer sur le menu : au sommet de la page. Une petite fenêtre s'affiche afin de saisir le code postal du chantier concerné par lademande de dérogation.

| Veuillez saisir les info | rmations ci-dessous et cliquer sur le bouton " | Créer". |
|--------------------------|------------------------------------------------|---------|
|                          | Localité du chantier                           |         |
| NPA*                     | Localité *                                     |         |
|                          | Créer Fermer                                   |         |

#### 2.1 Onglet Général

Les informations à saisir pour soumettre une demande de dérogation sont réparties sur plusieurs onglets. Dans le premier onglet l'entreprise doit confirmer avoir pris connaissance de la législation envigueur et certifier que s'y conformer en cochant la case à cocher :

| rogations 🗲 🖨 Supprimer Soumettre                                                                                                    | Jean.Dupont (Modifier) 🛛 🕞                                             |
|----------------------------------------------------------------------------------------------------|------------------------------------------------------------------------|
| Demande de dérogation : 2244                                                                                                    | Mon entreprise<br>Av. de Morges 29, 1007 Lausanne<br>En création       |
| Général Contact Chantier Interventions Pièces jointes Récapitulatif                                                                                                    |                                                                        |
| Activité liée à la demande de dérogation                                                                                                    |                                                                        |
| Activité Menuiserie, ébénisterie et charpenterie                                                                                                    |                                                                        |
| Informations légales                                                                                                    |                                                                        |
| Informations légales                                                                                                    |                                                                        |
| Quand bien même l'Association des Commissions Professionnelles Paritaires (CPP) veille avec le plus grand soin à l'exa<br>informations publiées, aucune garantie ne peut être assumée quant à la validité de leur contenu, à leur précision, leur ac<br>fiabilité et leur intégralité. L'Association des CPP se réserve expressément et en tout temps le droit de modifier, d'effac<br>temporairement pas publier tout ou partie des contenus, sans préavis.                                                        | ctitude des<br>:tualité, leur<br>er ou de ne                           |
| Toute prétention en responsabilité vis-à-vis de l'Association des CPP ayant trait à des dommages de nature matérielle o<br>qui résulteraient de l'accès aux informations publiées, de leur utilisation ou de leur non-utilisation, d'un emploi abusif de<br>de dérangements techniques, est exclue.                                                                                                    | ou immatérielle<br>e la connexion ou                                   |
| Les renvois à des sites web de tiers et les liens vers ceux-ci n'entrent pas dans la sphère de responsabilité de l'Associatio<br>L'accès à de tels sites et leur utilisation se font aux risques et périls de l'utilisateur. L'Association des CPP déclare expre<br>n'a aucune influence sur l'agencement, le contenu et les offres des pages liées. Les informations et les services proposés<br>web liées relèvent de la seule responsabilité du tiers concerné. L'Association des CPP déclare exponsabilité pour | on des CPP.<br>ssément qu'elle<br>; dans les pages<br>; ces sites web. |
| Protection des données                                                                                                    |                                                                        |
| En vertu de l'article 13 de la Constitution fédérale suisse et des dispositions de la Confédération en matière de protecti<br>toute personne a droit à la protection de sa sphère privée et a le droit d'être protégée contre l'emploi abusif des donnée<br>concernent. L'Association des CPP respecte ces dispositions. Les données personnelles sont traitées de manière stricte<br>confidentielle et ne sont ni vendues ni transmises à des tiers.                                                               | on des données,<br>19 qui la<br>19 ment                                |
| En étroite collaboration avec nos partenaires d'hébergement, nous nous efforçons, autant que faire se peut, de protége<br>données contre les accès opérés par des tiers, les pertes, les abus et les falsifications.                                                                                                    | r les bases de                                                         |
| Toute entreprise soumettant une demande de dérogation déclare se soumettre à la convention en vigueur dans son<br>d'activité.                                                                                                    | Jomaine                                                                |
| E3 J'ai pris connaissance de / et certifie me conformer à la législation en vigueur                                                                                                    |                                                                        |
|                                                                                                    |                                                                        |

J'ai pris connaissance de / et certifie me conformer à la législation en vigueur

### 2.2 Onglet Chantier

L'entreprise doit inscrire les informations décrivant le chantier et les raisons qui l'ont amenée à faire une demande de dérogation.

|                                   |                                                           |                           |                  |                                       | ()                    |
|-----------------------------------|-----------------------------------------------------------|---------------------------|------------------|---------------------------------------|-----------------------|
| emande de déro                    | ogation: 2244                                             |                           |                  |                                       | Mon entrepri          |
|                                   |                                                           |                           |                  | Av. de                                | Morges 29, 1007 Lausa |
|                                   |                                                           |                           |                  |                                       | Lifeat                |
| énéral Contact Chantie            | r Interventions Pièces jointes                            | Récapitulatif             |                  |                                       |                       |
|                                   |                                                           |                           |                  |                                       |                       |
|                                   | Informat                                                  | ions relatives au chantie | er/              |                                       |                       |
|                                   |                                                           |                           |                  |                                       |                       |
| Chantier*                         | Gare de Renens                                            |                           |                  |                                       |                       |
| Rue et numéro *                   | Av. de la Gare 1                                          |                           |                  |                                       |                       |
| NPA*                              | 1006                                                      |                           | Localité *       | Lausanne                              |                       |
|                                   |                                                           |                           |                  |                                       |                       |
| Maître d'ouvrage                  | Paul Meyer                                                | N                         | Aandataire       |                                       |                       |
| MO : collectivité publique        | Confédération $\vee$                                      |                           |                  |                                       |                       |
| Nbr de travailleurs*              | 5                                                         | y compris                 | 0                | travailleurs tempor                   | aires 👩               |
|                                   |                                                           |                           |                  |                                       |                       |
| Des sous-traitant                 | s doivent également intervenir ? 👩                        | 7                         |                  |                                       |                       |
| Motif de la demande*              | Travaux ne pouvant être exécutés 🔍                        |                           |                  |                                       |                       |
| Explications par rapport au mot   | if de la demande (Pourq <mark>uoi le travail ne pe</mark> | eut-il être effectué dura | nt l'horaire nor | mal) *                                |                       |
| Explications                      |                                                           |                           |                  |                                       |                       |
| Nature des travaux *              |                                                           |                           |                  |                                       |                       |
| Rénovations suite à un dégât (    | des eaux                                                  |                           |                  |                                       |                       |
|                                   | 28-0-4-27-6-28-0-18.                                      |                           |                  |                                       | ]                     |
|                                   |                                                           |                           |                  |                                       |                       |
| écédent                           |                                                           |                           |                  |                                       | Suiva                 |
|                                   |                                                           |                           |                  |                                       |                       |
|                                   |                                                           |                           |                  |                                       |                       |
| s travailleurs te                 | mporaires sont conce                                      | ernés par ce              | ette den         | nande, indicati                       | on du nom             |
|                                   | _                                                         |                           |                  | 0                                     |                       |
| de travailleurs                   | )                                                         | y co                      | mpris            | 2 tra                                 | vameurs tempora       |
|                                   |                                                           |                           |                  | • • • • • • • • • • • • • • • • • • • |                       |
|                                   | mettant de lister le o                                    | u les entrep              | orise(s)         | temporaire(s)                         | s aπiche.             |
| ouvel onglet per                  |                                                           |                           |                  |                                       |                       |
| ouvel onglet per                  |                                                           |                           |                  |                                       |                       |
| ouvel onglet per<br>néral Contact | Chantier Interventio                                      | ns <mark>Entr. te</mark>  | mporaires        | Pièces jointe                         | s Récapite            |
| ouvel onglet per                  | Chantier Interventio                                      | ns <mark>Entr. te</mark>  | mporaires        | Pièces jointe                         | s Récapiti            |
| ouvel onglet per                  | Chantier Interventio                                      | ns <mark>Entr. te</mark>  | mporaires        | Pièces jointe                         | s Récapiti            |

#### 2.3 Onglet Interventions

Dans cet onglet, les interventions en dehors des heures de travail conventionnelles doivent être listées.

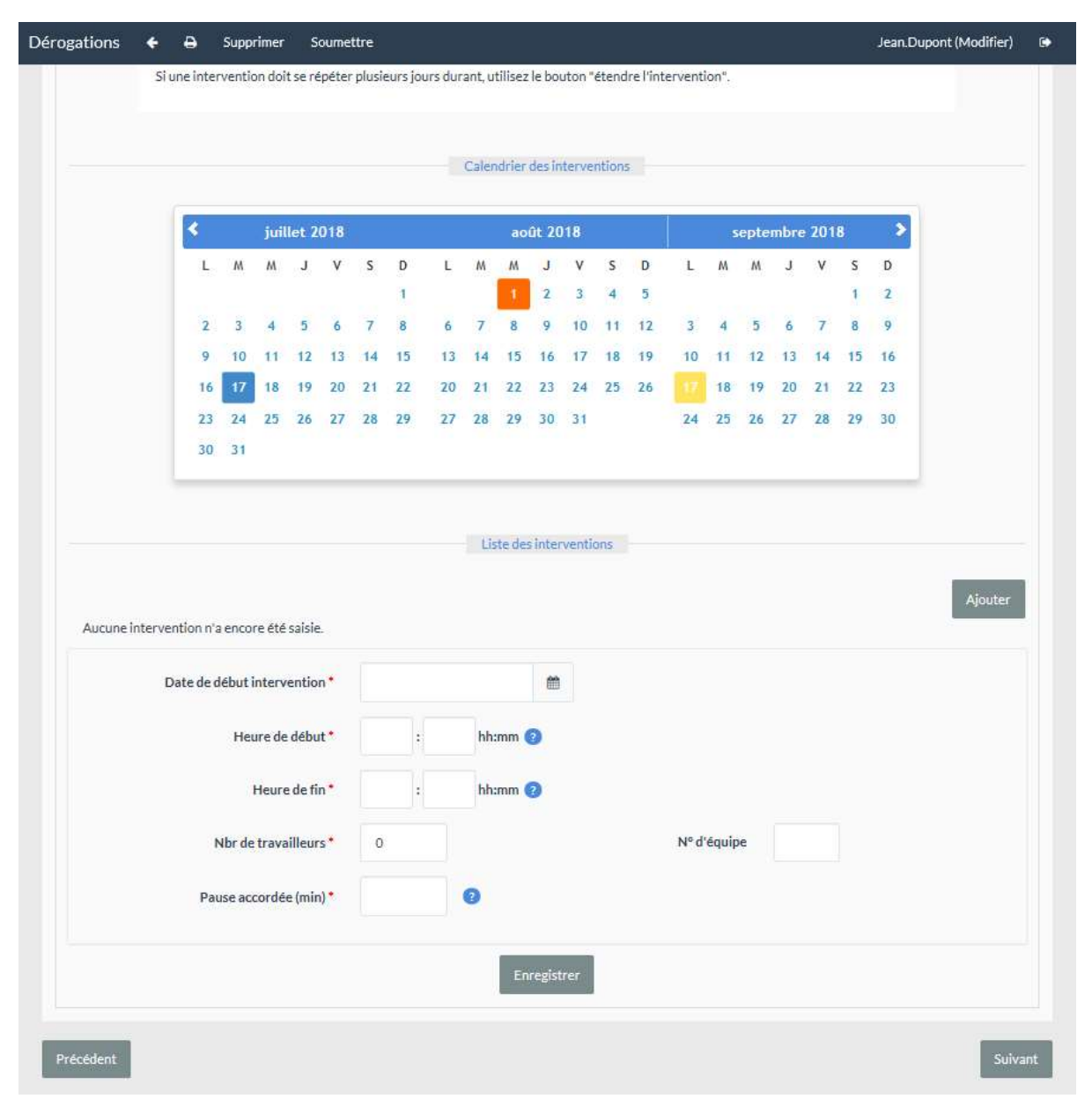

#### 2.4 Onglet Entreprises temporaires

Si la demande dérogation implique des travailleurs temporaires, l'entreprise doit les lister, ou les entreprises temporaires d'où proviennent ces travailleurs.

| inéral Contact Cha | ntier Inte  | rventions En  | tr. temporaires Pièces jo | intes Récapit      | ulatif    | Av. de Morge        | s 29, 1007 Lau<br>En créa |
|--------------------|-------------|---------------|---------------------------|--------------------|-----------|---------------------|---------------------------|
|                    |             |               | Entreprises tempo         | raires             |           |                     |                           |
| Raison sociale     | Convention  | E I           | Rue et numéro             | IT NPA             | Localité  | Nbr de travailleurs | Ajouter                   |
| Temporaires SA     | VD - Second | l Oeuvre      | Rue du champ 12           | 1860               | Aigle     | 2                   |                           |
|                    |             |               |                           |                    |           |                     | Supprimer                 |
| Raiso              | n sociale * | Temporaires S | iA Co                     | onvention collecti | ve* VD    | - Second Oeuvre 🛛 🗸 |                           |
| Rue et             | numéro *    | Rue du champ  | 12                        |                    |           |                     |                           |
|                    | NPA*        | 1860          |                           | Local              | ité* Aigl | e                   |                           |
| Nbr de tra         | vailleurs * | 2             |                           |                    |           |                     |                           |
|                    |             |               | Enregistrer               |                    |           |                     |                           |

#### 2.5 Onglet Pièces jointes

Dans cet onglet, l'entreprise peut ajouter différents documents pour appuyer sa demande de dérogation.(ex : Photos, liste des travailleurs par équipe, etc...)

| Dérogations 🗲 🖨            | Supprimer Soumettre        |                 |                        | Jean.Dupont (Modifier) 🕞                                         |
|----------------------------|----------------------------|-----------------|------------------------|------------------------------------------------------------------|
| Demande de de              | érogation : 2244           |                 |                        | Mon entreprise<br>Av. de Morges 29, 1007 Lausanne<br>En création |
| Général Contact Ch         | antier Interventions Entr  | temporaires Piè | ces jointes Récapitula | tir                                                              |
|                            |                            | Pièce(s) j      | ointe(s)               |                                                                  |
|                            |                            |                 |                        | Ajouter                                                          |
| Fichier                    |                            | Туре            | ti Taille              | Commentaire                                                      |
| Liste des travailleurs.pdf |                            | Photos          | 0.14 MB                | Photos des dégâts                                                |
|                            |                            |                 |                        | Supprimer                                                        |
| Fichier*                   | Liste des travailleurs.pdf | <b>*</b>        |                        |                                                                  |
| Туре *                     | Photos                     | ~               |                        |                                                                  |
| Commentaire                | Photos des dégâts          |                 |                        |                                                                  |
|                            |                            | Enregi          | strer                  |                                                                  |
| Précédent                  |                            |                 |                        | Sulvant                                                          |

#### 2.6 Onglet Récapitulatif

Avant de soumettre sa demande, l'entreprise doit vérifier les informations qu'elle a saisies

| Dérogations                      | ÷                                           | 🖨 Supprime                                                                              | er Soumettre                                                                         |                                                                                                 |                                                                                                    | Jean.Dupont (                                                                                                    | (Modifier)                      | ۵           |
|----------------------------------|---------------------------------------------|-----------------------------------------------------------------------------------------|--------------------------------------------------------------------------------------|-------------------------------------------------------------------------------------------------|----------------------------------------------------------------------------------------------------|----------------------------------------------------------------------------------------------------|---------------------------------|-------------|
| Demar                            | de c                                        | le dérog                                                                                | ation : 22                                                                           | 244                                                                                             |                                                                                                    | Mon e<br>Av. de Morges 29                                                                                                    | entrepr<br>1007 Laus<br>En créa | ise<br>anne |
| Général                          | Contact                                     | t Chantier                                                                              | Interventions                                                                        | Entr. temporaires                                                                               | Pièces jointes Récapit                                                                                                    | ulatif                                                                                                    |                                 |             |
|                                  |                                             |                                                                                         |                                                                                      |                                                                                                 | Récapitulatif                                                                                                    |                                                                                                    |                                 | -           |
|                                  | Ava<br>sur<br>nati<br>trai                  | nt de soumettre (<br>l'option "Soumett<br>ure des travaux, n<br>tée.<br>re demande sera | votre demande, veu<br>tre" du menu. Nous<br>écessité d'effectue<br>transmise automat | illez vérifier les infor<br>vous rendons attent<br>r ces travaux en deh<br>iquement et vous rec | rmations que vous avez saisies. S<br>ifs que plus les renseignements<br>ors des horaires conventionnels<br>cevrez une notification par email | i toutes les données sont correctes, cliquez<br>sont précis (appelation et lieu du chantier,<br>plus rapidement votre demande sera<br>lorsqu'une decision aura été prise. |                                 |             |
|                                  |                                             |                                                                                         |                                                                                      | Informati                                                                                       | ions relatives au chantier                                                                                                    |                                                                                                    |                                 |             |
| Chan                             | tier                                        | Gare de Rene                                                                            | ns                                                                                   |                                                                                                 | Maître d'ouvrage                                                                                                    | Paul Meyer                                                                                                    |                                 |             |
| Adres                            | se                                          | Av. de la Gare                                                                          | 1, 1006 Lausanne                                                                     |                                                                                                 | Mandataire                                                                                                    |                                                                                                    |                                 |             |
| Nbr d                            | e travaill                                  | eurs 5 y compris                                                                        | s 2 travailleurs te                                                                  | mporaires                                                                                       |                                                                                                    |                                                                                                    |                                 |             |
| Des s                            | ous-trait                                   | ants doivent égale                                                                      | ement intervenir?                                                                    | Non                                                                                             | MO : collectivité publique                                                                                                    | Confédération                                                                                                    |                                 |             |
| Explic<br>Expli<br>Natur<br>Rénc | ations p<br>cations<br>e des tra<br>wations | er rapport au mot<br>vaux<br>suite à un dégât c                                         | if de la demande (P<br>Jes еаих                                                      | ourquoi le travail ne                                                                           | peut-îl être effectué durant l'ho                                                                                                    | raîre normal)                                                                                                    |                                 |             |
|                                  |                                             |                                                                                         |                                                                                      | Per                                                                                             | sonne(s) de contact                                                                                                    |                                                                                                    |                                 |             |
| Dupon<br>1 +4<br>S m<br>Jo       | t Marie<br>179000<br>arie.dup<br>ignable c  | 0000<br>ont@monEntrepr<br>Jurant toute la pé                                            | ise.ch<br>riode des travaux                                                          |                                                                                                 |                                                                                                    |                                                                                                    |                                 |             |

Si toutes les données sont correctes, l'entreprise peut cliquer sur l'option "Soumettre" du menu.

## 3. <u>Acceptation/refus de la demande de dérogation</u>

La demande est ensuite transmise automatiquement aux partenaires sociaux et un courriel de notification est transmis lorsqu'une décision est prise :

- Si la demande est acceptée par les deux partenaires sociaux (celle-ci est automatiquement renvoyée pour obtention du permis si nécessaire).
- Si la demande est refusée.
- Si l'un des partenaires sociaux refuse la demande de dérogation, la personne désignée par les partenaires sociaux doit trancher.

Les demandes de dérogations doivent être soumises 5 jours avant la première date d'intervention en cas de demande de permis.

Pour les demandes urgentes de travail du samedi (horaire conventionnel), elles doivent être soumises au plus tard le jeudi 17h00 précédent l'intervention.